# 1. ПОДКЛЮЧЕНИЕ ПО СХЕМЕ: МОДЕМ, КОМПЬЮТЕР, ККТ.

#### 1.1. Состав оборудования:

| 1 | USB модем, USB роутер       |  |
|---|-----------------------------|--|
| 2 | Компьютер или ноутбук,      |  |
| 3 | Патч-корд (провод Ethernet) |  |
| 4 | ККТ "Пионер 114Ф".          |  |

### 1.2. Подключение:

USB подключается к компьютеру и настраивается доступ к интернету (пример: YOTA, MTC, Meraфoн, Tele 2, ...).

ККТ "Пионер 114Ф" и компьютер соединяются проводом Ethernet (пачкорд).

# 1.3. Настройки:

Для работы такой схемы подключения необходимо настроить компьютер для раздачи интернет и настроить ККТ особым образом. Начнем с компьютера. Выполнить раздачу интернет на компьютерах с Windows 7, Windows 10 совершенно несложно.

# 1.3.1. Службы Windows

1). Проверьте, есть ли соединение с Интернет. Например, сходите на сайт <u>www.pioner-</u> <u>kkm.ru</u>.

2). Откройте раздел "Службы" на вашем компьютере. Можно вызвать через "Панель управления / Администрирование / Службы" или щелкнуть правой кнопкой мыши на пиктограмме "Этот компьютер" и вызвать окно "Управление". Далее "Службы и приложения" и далее "Службы".

Проверить, запущена ли служба "Служба автонастройки WLAN". Служба должна быть запущена и иметь режим запуска "Автоматический".

3). Проверить, запущена ли служба ""Общий доступ подключения с Интернет (ISC). Служба должна быть запущена и иметь режим запуска "Автоматический".

4). Проверить, запущена ли служба "Маршрутизация и удаленный доступ". Служба должна быть запущена и иметь режим запуска "автоматический".

#### 1.3.2. Сетевой адаптер.

Со службами все. Переходим к настройке сетевых адаптеров.

Откройте окно "Сетевые подключения".

Покажем 2 способа вызвать форму сетевые подключения.

Первый способ:

Для этого щелкните правой кнопкой мыши на пиктограмме "Центр управления сетями и

общим доступом" (пиктограмма расположена справа внизу информационной строки экрана)

Откроется окно "Просмотр основных сведений о сети и настройка подключений".

Выберите раздел "Изменение параметров адаптера". Откроется окно "Сетевые подключения"

Второй способ:

Через командную строку компьютера запустите приложение ncpa.cpl:

| Выполнить × |                                                                                              |  |  |
|-------------|----------------------------------------------------------------------------------------------|--|--|
|             | Введите имя программы, папки, документа или ресурса<br>Интернета, которые требуется открыть. |  |  |
| Открыть:    | ncpa.cpl 🗸                                                                                   |  |  |
|             | ОК Отмена Обзор                                                                              |  |  |

Откроется окно "Сетевые подключения".

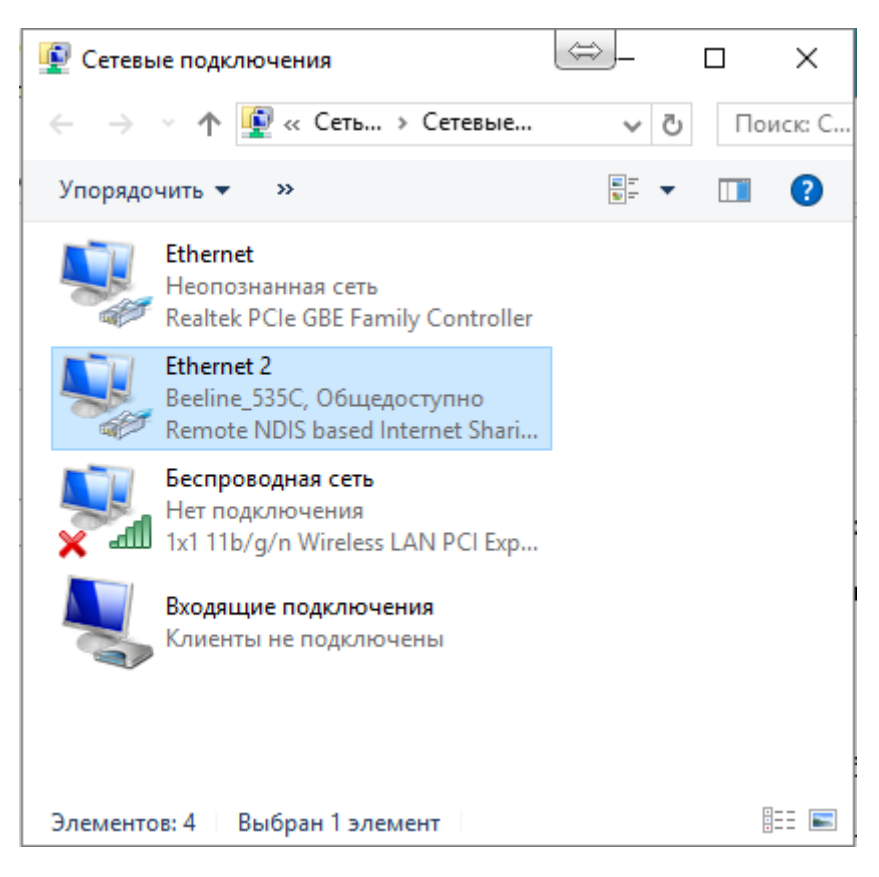

Нужно выделить тот адаптер, который подключен к Интернет в данный момент. В нашем примере это Ethernet\_2, Beeline\_535C. Собственно, это USB модем, включённый в компьютер.

Нажмите правую кнопку мыши и выберите пункт меню "Свойства". В открывшемся окне перейдите на закладку "Доступ".

| 🖣 Ethernet 2: свойства                                                                                  | $\times$ |
|----------------------------------------------------------------------------------------------------|----------|
| Сеть Доступ                                                                                             |          |
| Общий доступ к подключению к Интернету                                                                  |          |
| Разрешить другим пользователям сети использовать<br>подключение к Интернету данного компьютера          |          |
| Подключение домашней сети:                                                                              |          |
| Ethemet                                                                                                 |          |
| Разрешить другим пользователям сети управление<br>общим доступом к подключению к Интернету<br>Настройка |          |
|                                                                                                    |          |
|                                                                                                    |          |
|                                                                                                    |          |
|                                                                                                    |          |
|                                                                                                    |          |
| ОК Отмен                                                                                                | а        |

Установите флажки и тип подключения как показано на рисунке и нажмите кнопку "Ок". Т.е. нужно разрешить другим пользователям сети использовать подключение к интернету и выбрать тип домашней сети.

Windows вас предупредит, что для данного соединения будет установлен сетевой адрес IP 192.168.137.1.

#### 1.3.3. Локальная сеть ККТ.

И последним действием, завершающим цикл настройки, необходимо установить параметры локальной сети в ККТ "Пионер 114Ф". Для это через пункт меню ККТ: Администратор / Выбор режима / Настройки / Локальная сеть откройте окно и установите следующие параметры:

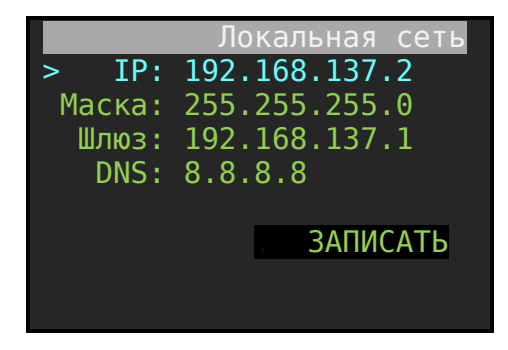

После, вызвать процедуру ЗАПИСАТЬ.

Сейчас, если у вас на компьютере есть выход в интернет и все параметры ОФД прописаны в ККТ верно, то все фискальные документы будут передаваться в ОФД.

Как проверить? Войдите в режим "ПРИХОД" работы ККТ и в правом нижнем углу, через 10-30 секунд должно отобразиться число, показывающее количество фискальных документов в очереди для передачи в ОФД. Если все документы переданы, то строка будет вида 00000.

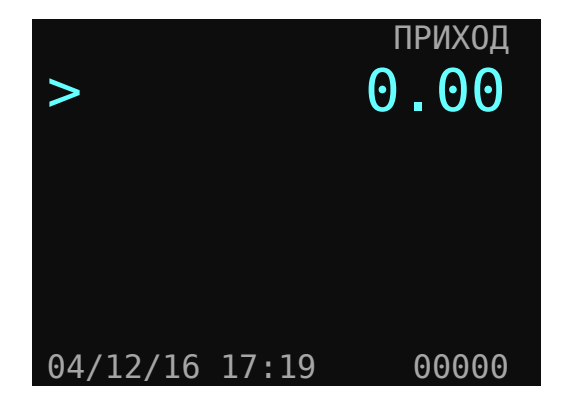

Если по каким-то причинам вам не удаётся обеспечить online режим при работе ККТ, то передачу в ОФД можно осуществить позднее, когда будет устойчивая связь. Главное, чтобы очередная передача была в интервале не более 29 дней от последней связи с ОФД и полной передачи документов из очереди фискального накопителя.

Количество непереданных и неподписанных документов в очереди фискального накопителя можно увидеть, есть вызвать процедуру «Печать состояния ФН». Пункт меню: Администратор / Выбор режима / Фискальный накопитель / Печать состояния ФН.

В распечатанном документе в строке «КОЛ. ДЛЯ ПЕРЕДАЧИ:» отобразится число непереданных документов, находящихся в очереди на передачу.